# **GigaDevice Semiconductor Inc.**

# Arm<sup>®</sup> Cortex<sup>®</sup>-M3/4/33 32-bit MCU

Application Note AN034

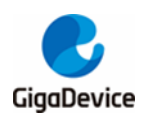

# **Table of Contents**

| Table   | of Contents                | 2  |
|---------|----------------------------|----|
| List of | f Figures                  | 3  |
| List of | f Tables                   | 4  |
| 1. Int  | troduction                 | 5  |
| 2. De   | escription of USB Host IAP | 6  |
| 2.1.    | File introduction          | 6  |
| 2.2.    | Instruction for use        | 6  |
| 3. Us   | ser define                 | 8  |
| 4. US   | SB IAP operation options   | 10 |
| 4.1.    | Download                   | 11 |
| 4.2.    | Upload                     | 12 |
| 4.3.    | Jump                       | 13 |
| 5. Re   | evision history            | 14 |
|         |                            |    |

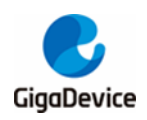

# **List of Figures**

| Figure 2-1 IAP execution process             | 6 |
|----------------------------------------------|---|
| Figure 3-1 Start address of APP              | 8 |
| Figure 3-2 The allocation of the whole chip  | 8 |
| Figure 4-1 IAP recognizes the USB flash disk |   |
| Figure 4-2 IAP options                       |   |
| Figure 4-3 IAP download process              |   |
| Figure 4-4 IAP down                          |   |
| Figure 4-5 IAP jump process                  |   |

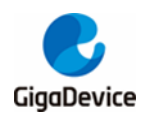

# **List of Tables**

| Table 2-1 Files contained in USB Host IAP | 6 |
|-------------------------------------------|---|
| Table 5-1 Revision history                |   |

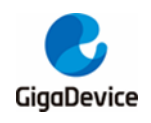

## 1. Introduction

In many application scenarios, it is necessary to update the program to upgrade the functions or fix the known problems. A lot of communication protocols can be used for IAP (in application programming). USB can be used as device and host, and both can be used for IAP. The USB host IAP can be realized without the assistance of the upper computer and only with a mobile storage device (such as USB flash disk). The other communication protocols do not have this advantage.

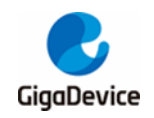

## 2. Description of USB Host IAP

### 2.1. File introduction

In addition to the files contained in the library, the USB host IAP routine contains the following files:

| File Name     | Function description                                          |  |
|---------------|---------------------------------------------------------------|--|
| main a        | Including initialization of USB host, execution of host state |  |
| main.c        | machine, and judgment of whether to enter IAP mode            |  |
| usbh_usr.c    | Including user callback interface and LCD display data        |  |
| gd32f4xx_it.c | Include interrupt service routine                             |  |
|               | Including commands implemented by IAP (download, upload,      |  |
| command.c     | jump)                                                         |  |
| flash_layer.c | Flash operate                                                 |  |

#### Table 2-1 Files contained in USB Host IAP

### 2.2. Instruction for use

Using GD USB host IAP routine, after compilation, you can download it to the corresponding development board through JLINK or GDlink, or generate a bin file and download it through ISP.

After downloading to the development board, you can see the corresponding information on the LCD screen and operate according to the prompts on the LCD. In addition, a USB flash disk is needed to copy the bin file.

After the chip is powered on, the IAP code is executed by default. If the APP code has been successfully downloaded, you can enter the APP by pressing the User key when powered on. After entering the IAP code, you can also jump to the APP through the jump command.

The execution process of IAP program is shown in the following figure:

#### Figure 2-1 IAP execution process

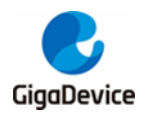

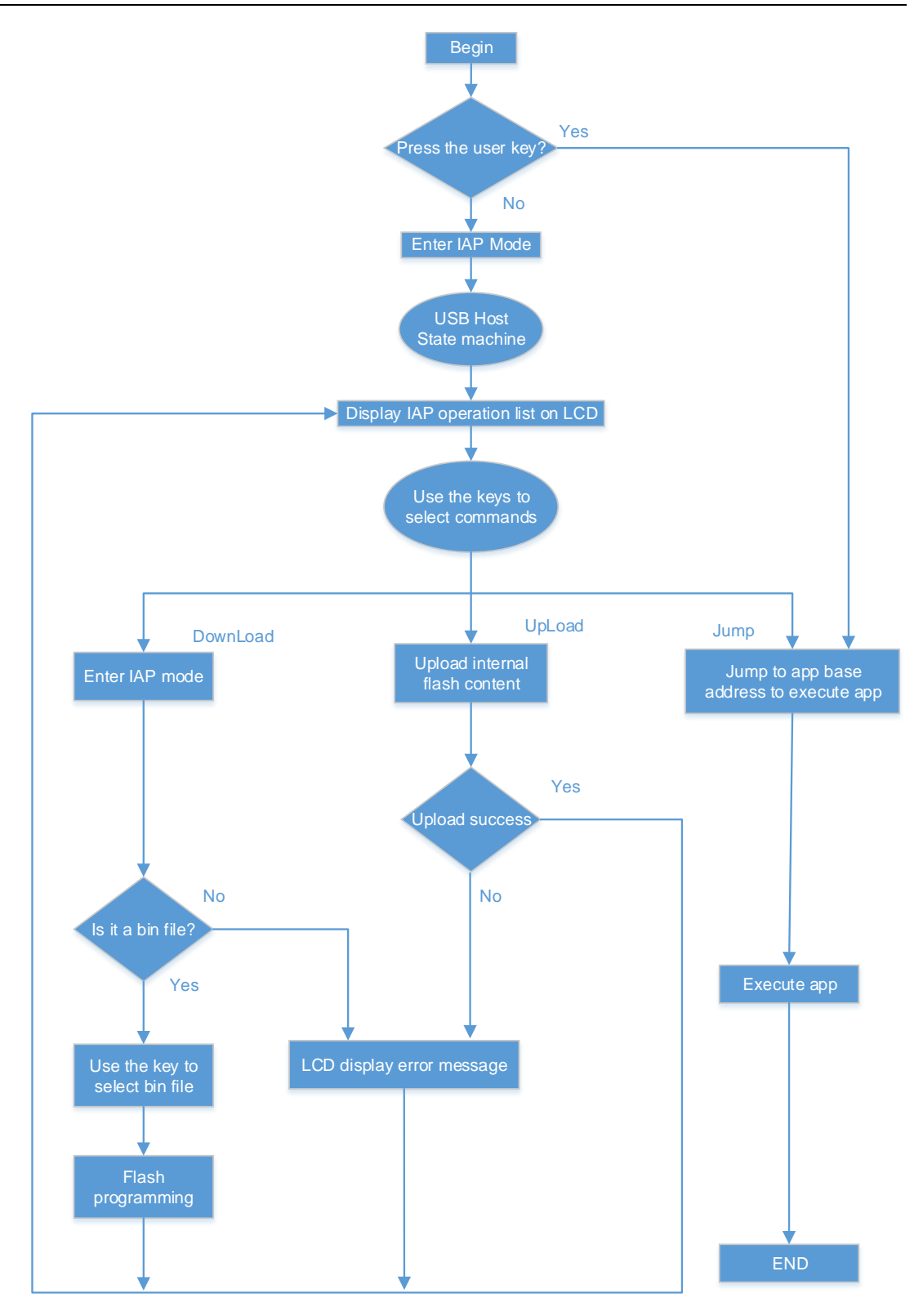

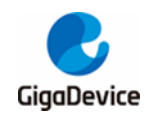

## 3. User define

User can define the starting address of the APP. The specific configuration options are as follows:

1. In the IAP program, set the page size, flash size, IAP space size and the starting address of APP program.

```
#define PAGE_SIZE ((uint16_t)0x800) /* 2K Bytes */
#define FLASH_SIZE ((uint32_t)0x300000) /* 3M Bytes */
#define IAP_SIZE ((uint32_t)0x20000) /* 128K Bytes
as IAP size */
#define APPLICATIONADDRESS ((uint32_t)0x08020000) /* User
start code space */
```

2. Set flash start address and interrupt vector offset address in APP program:

Add the interrupt vector offset at the beginning of the main function as follows: nvic\_vector\_table\_set (NVIC\_VECTTAB\_FLASH, 0x20000);

In keil's configuration options, set the flash start address of APP to 0x0802000:

#### Figure 3-1 Start address of APP

| Device Target Output Listing User C/C++ Asm Linker Debug Vtilities |                                       |           |                               |           |              |              |                 |                      |        |
|--------------------------------------------------------------------|---------------------------------------|-----------|-------------------------------|-----------|--------------|--------------|-----------------|----------------------|--------|
| GigaDevice GD32F450IK                                              |                                       |           | Code Generation               |           |              |              |                 |                      |        |
|                                                                    |                                       | >         | tal (MHz): 12.                | 0         |              | compiler.    | j Use dela      | uit complier version | J _    |
| Operating system: None                                             |                                       |           | Use Cross-Module Optimization |           |              |              |                 |                      |        |
| System Viewer File:                                                |                                       |           | 🔽 U                           | se MicroL | IB .         | 🔲 Big Endian |                 |                      |        |
| \$\$Device:Gl                                                      | \$Device:GD32F450IK\$SVD\GD32F4xx.svd |           |                               | Floatir   | ng Point H   | lardware: S  | ingle Precision | -                    |        |
| ✓ Use Custom File                                                  |                                       |           |                               |           |              |              |                 |                      |        |
| Read/Only Memory Areas                                             |                                       |           | -Read/                        | Write Men | nory Areas — |              |                 |                      |        |
| default off                                                        | -chip                                 | Start     | Size                          | Startup   | default      | off-chip     | Start           | Size                 | Nolnit |
| E RC                                                               | ом1: 🛛                                |           |                               | •         |              | RAM1:        |                 |                      |        |
| □ RC                                                               | ом2:                                  |           |                               | •         |              | RAM2:        |                 |                      |        |
| E RC                                                               | омз: 🛛                                |           |                               | •         |              | RAM3:        |                 |                      |        |
| on                                                                 | n-chip                                |           |                               |           |              | on-chip      |                 |                      | _      |
| IRC IRC                                                            | OM1:                                  | 0x8020000 | 0x300000                      | ۲         |              | IRAM1:       | 0×2000000       | 0×30000              |        |
| IRC IRC                                                            | ом2:                                  |           |                               |           |              | IRAM2:       | 0×1000000       | 0×10000              |        |
|                                                                    |                                       |           |                               |           |              |              |                 |                      |        |
| OK Cancel Defaults Help                                            |                                       |           |                               |           |              |              |                 |                      |        |

3. The allocation of the whole chip is shown in the figure below:

Figure 3-2 The allocation of the whole chip

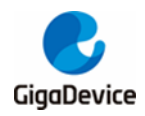

Flash Memory

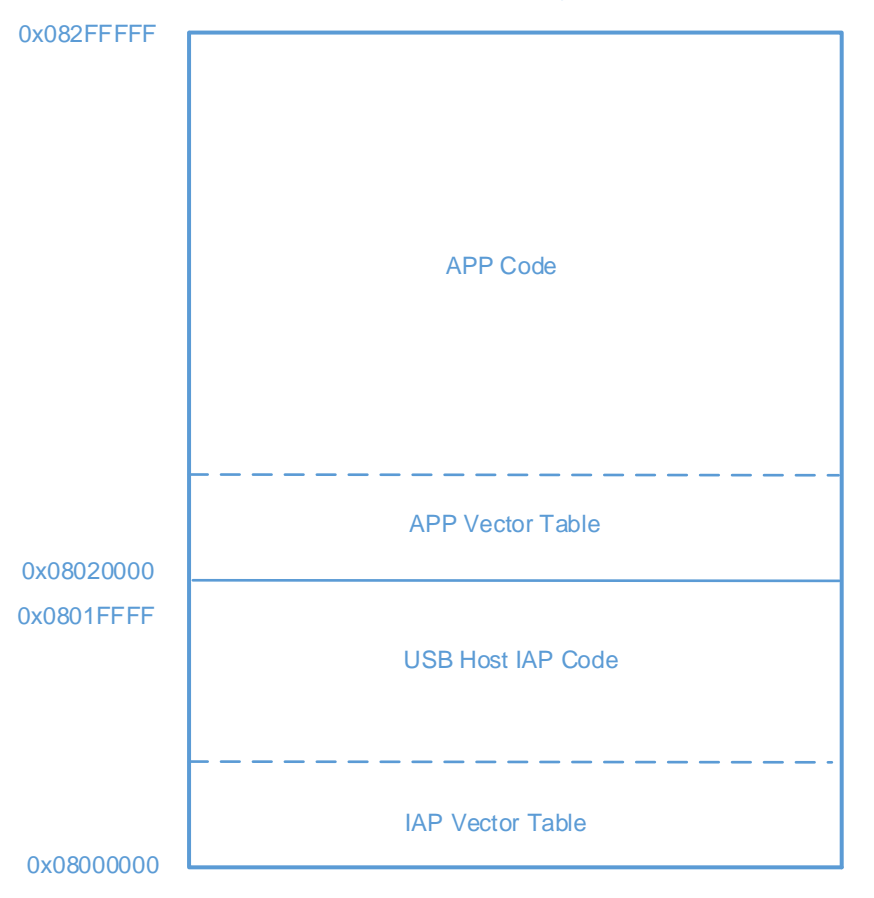

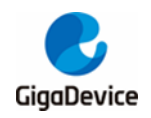

## 4. USB IAP operation options

After the chip is powered on, if the user key is not pressed, the IAP program will be run by default. At this time, connect the USB flash disk containing bin file to the USB port to perform IAP related operations. IAP recognizes the USB flash disk see figure <u>Figure 4-1 IAP</u> recognizes the USB flash disk, the specific operation options of IAP are shown in the figure <u>Figure 4-2 IAP options</u>.

Figure 4-1 IAP recognizes the USB flash disk

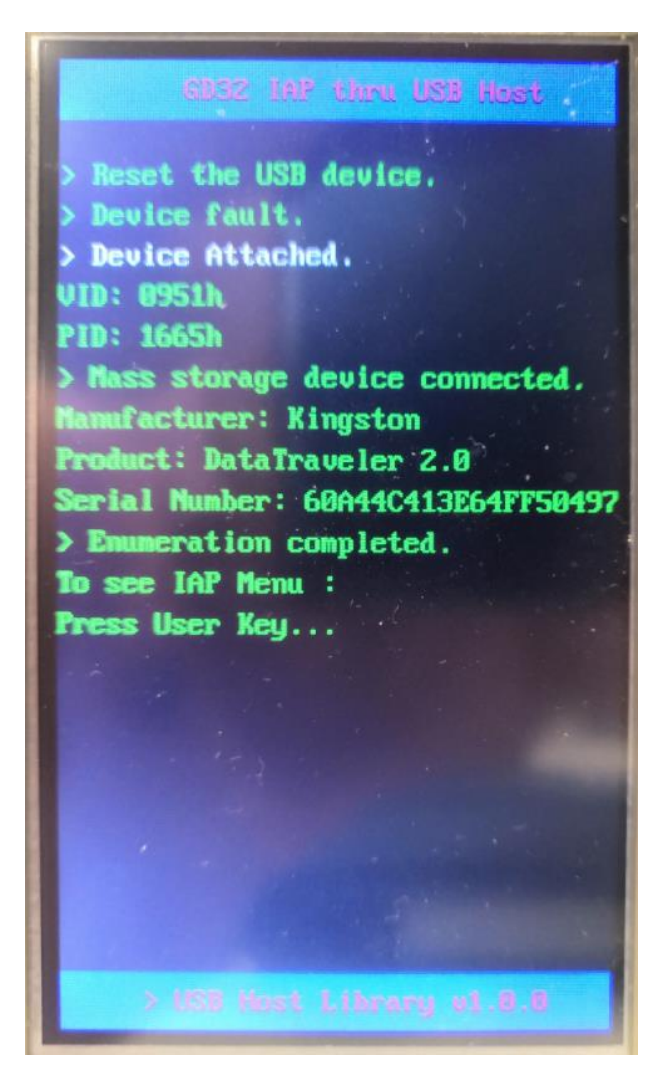

Figure 4-2 IAP options

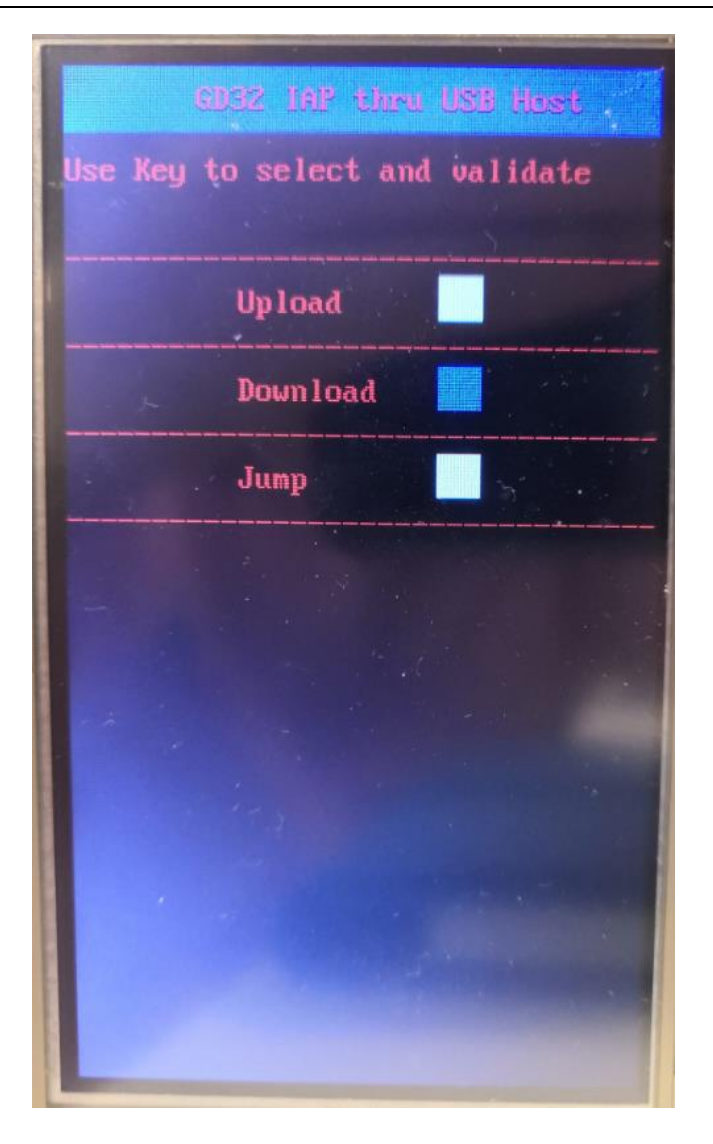

## 4.1. Download

Download a BIN file to the specified flash address. the process is as follows:

Figure 4-3 IAP download process

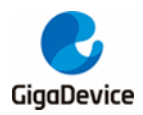

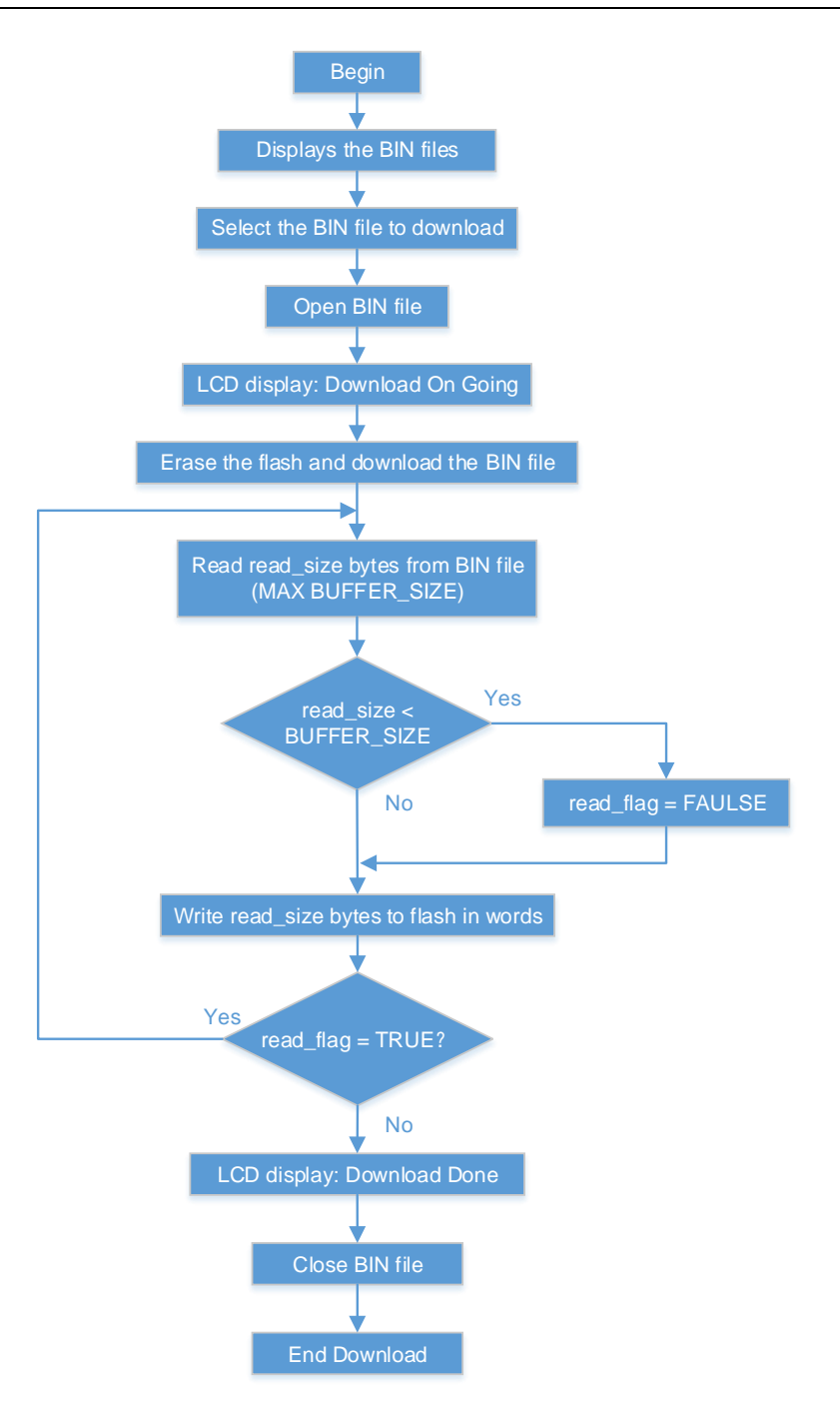

### 4.2. Upload

Upload the contents of the specified flash to the bin file on the USB flash disk. The specific process is as follows:

#### Figure 4-4 IAP down

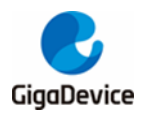

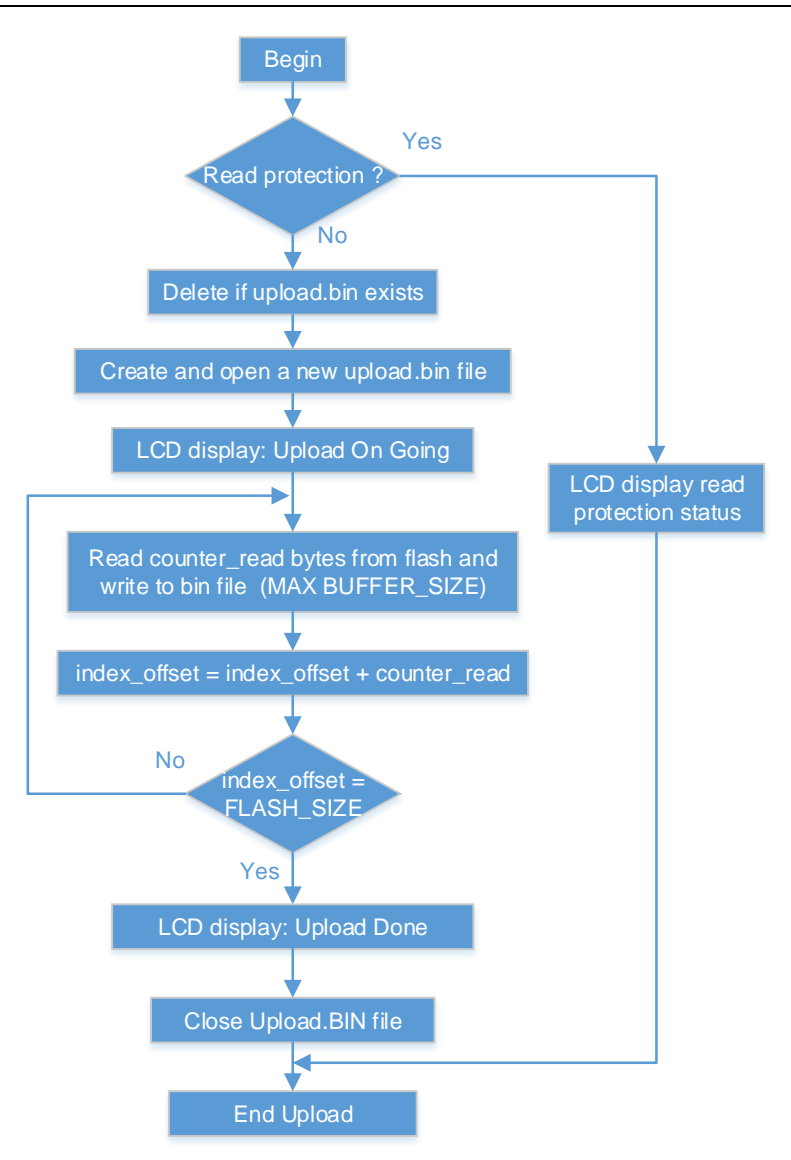

### 4.3. Jump

When the APP is updated, the user can execute the jump command to jump to the APP code area for execution. The jump process is as follows:

#### Figure 4-5 IAP jump process

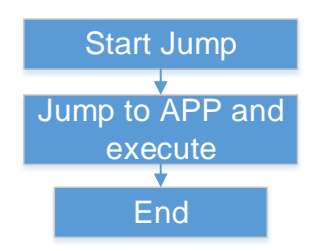

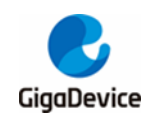

## 5. Revision history

### Table 5-1 Revision history

| Revision No. | Description     | Date         |
|--------------|-----------------|--------------|
| 1.0          | Initial Release | Sep.06, 2021 |

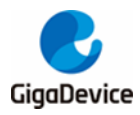

#### **Important Notice**

This document is the property of GigaDevice Semiconductor Inc. and its subsidiaries (the "Company"). This document, including any product of the Company described in this document (the "Product"), is owned by the Company under the intellectual property laws and treaties of the People's Republic of China and other jurisdictions worldwide. The Company reserves all rights under such laws and treaties and does not grant any license under its patents, copyrights, trademarks, or other intellectual property rights. The names and brands of third party referred thereto (if any) are the property of their respective owner and referred to for identification purposes only.

The Company makes no warranty of any kind, express or implied, with regard to this document or any Product, including, but not limited to, the implied warranties of merchantability and fitness for a particular purpose. The Company does not assume any liability arising out of the application or use of any Product described in this document. Any information provided in this document is provided only for reference purposes. It is the responsibility of the user of this document to properly design, program, and test the functionality and safety of any application made of this information and any resulting product. Except for customized products which has been expressly identified in the applicable agreement, the Products are designed, developed, and/or manufactured for ordinary business, industrial, personal, and/or household applications only. The Products are not designed, intended, or authorized for use as components in systems designed or intended for the operation of weapons, weapons systems, nuclear installations, atomic energy control instruments, combustion control instruments, airplane or spaceship instruments, transportation instruments, traffic signal instruments, life-support devices or systems, other medical devices or systems (including resuscitation equipment and surgical implants), pollution control or hazardous substances management, or other uses where the failure of the device or Product could cause personal injury, death, property or environmental damage ("Unintended Uses"). Customers shall take any and all actions to ensure using and selling the Products in accordance with the applicable laws and regulations. The Company is not liable, in whole or in part, and customers shall and hereby do release the Company as well as it's suppliers and/or distributors from any claim, damage, or other liability arising from or related to all Unintended Uses of the Products. Customers shall indemnify and hold the Company as well as it's suppliers and/or distributors harmless from and against all claims, costs, damages, and other liabilities, including claims for personal injury or death, arising from or related to any Unintended Uses of the Products.

Information in this document is provided solely in connection with the Products. The Company reserves the right to make changes, corrections, modifications or improvements to this document and Products and services described herein at any time, without notice.

© 2021 GigaDevice - All rights reserved